## 欢迎使用新视通(4G版)产品!

企业使命: 以科技创新成就客户数智化理想。

#### 版权声明

未经本公司书面许可,不得通过电子、机械或其他任何方式复制或传播本文档的全部或任何部 分用于任何用途,亦不得将本文档翻译为其它语言或转换为其它格式。 我们尽最大努力来保证本手册信息的正确性,并声明不对其中的印刷或书写错误负责。本手册

信息如有更新, 恕不另行通知。如需获取最新信息请登录我们的网站。

#### 联系我们获取服务

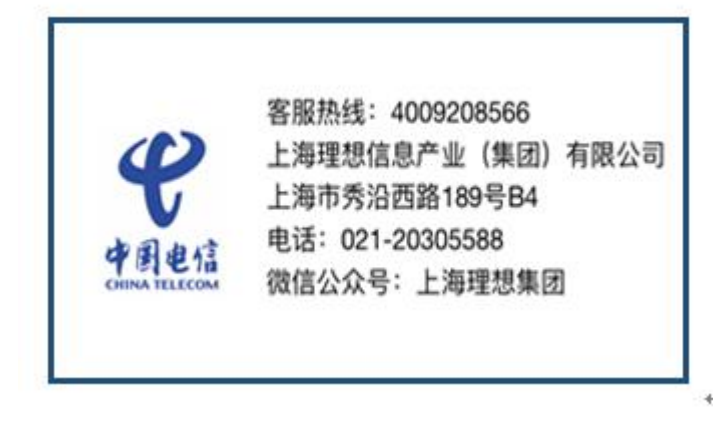

描述:"虚拟会议室"功能是新加入功能,替换原有"公共模板"功能, 为用户提供更加直观的使用体验。

#### 一、管理员账号登录

登录网页 https://amc.seemeeting.com.cn,在用户名处输入 13 位账号及密码,完成后点击登录。

| CHINA REECOM |                              | 下統中心                             |
|--------------|------------------------------|----------------------------------|
|              | 《 新视通 (4G版)<br>CHINA TELECOM |                                  |
|              | 用户名                          |                                  |
|              | 或码                           |                                  |
|              | 忘记密码 🗌 保持登录状态                |                                  |
|              | 登录                           |                                  |
|              | 免登录入会                        | 激活 Windows<br>转到"设置"以激活 Windows。 |

### 二、网页版加入会议

进入后,点击"会议管理系统"图标

| 日                             | [                             | 。   |      |  |
|-------------------------------|-------------------------------|-----|------|--|
| 日日日                           | [::                           | ]   | 立    |  |
| 秋号管理系统                        | 会议管理                          | 理系统 | 加入会议 |  |
| ● 创建会议<br>09:03开始时长<br>李永华18: | 更多<br>- <b>4/小时</b><br>9(222) | 预约的 | 会议   |  |

进入会议管理系统后,依次点击"系统配置"一"虚拟会议室配置",此处会列出"虚拟会议 室"。原来创建的"公共模板"数据均迁移至此。

| 会议日程                                                                                                    | 找会议室                                                           | 会场管理 会                                                                             | ≩议模板 个                                                                    | 性化设置                                                          | 系统日志                                                    | 充配置                                    |                                                        |       |                                                       |                                                                                                    | 创建会议                                                                                                    |
|----------------------------------------------------------------------------------------------------|----------------------------------------------------------------|------------------------------------------------------------------------------------|---------------------------------------------------------------------------|---------------------------------------------------------------|---------------------------------------------------------|----------------------------------------|--------------------------------------------------------|-------|-------------------------------------------------------|----------------------------------------------------------------------------------------------------|----------------------------------------------------------------------------------------------------|
| 基本配置                                                                                                    | 区域配置                                                           | 会议室配置                                                                              | 电视墙配置                                                                     | 虚拟会                                                           | 议室配置                                                    |                                        |                                                        |       |                                                       |                                                                                                    |                                                                                                    |
|                                                                                                    |                                                                |                                                                                    |                                                                           |                                                               |                                                         |                                        |                                                        |       |                                                       |                                                                                                    |                                                                                                    |
| 8方720P                                                                                                    | _                                                              |                                                                                    | 8方1080P                                                                   | -                                                             |                                                         | 32方720P                                |                                                        |       |                                                       |                                                                                                    |                                                                                                    |
| 15%                                                                                                    | 已配置:10                                                         | 总数:66                                                                              | 3%                                                                        | 已配置:2                                                         | 总数:66                                                   | 0%                                     | 已配置:0                                                  | 总数:66 |                                                       |                                                                                                    |                                                                                                    |
| 32方1080P                                                                                                    |                                                                |                                                                                    | 64方720P                                                                   |                                                               |                                                         | 64方1080P                               |                                                        |       |                                                       |                                                                                                    |                                                                                                    |
| 0%                                                                                                    | 已配置:0                                                          | 总数:66                                                                              | 0%                                                                        | 已配置:0                                                         | 总数:66                                                   | 0%                                     | 已配置:0                                                  | 总数:66 |                                                       |                                                                                                    |                                                                                                    |
| 192方720P                                                                                                    | _                                                              |                                                                                    | 192方1080P                                                                 | _                                                             |                                                         |                                        |                                                        |       |                                                       |                                                                                                    |                                                                                                    |
|                                                                                                    |                                                                |                                                                                    |                                                                           |                                                               |                                                         |                                        |                                                        |       |                                                       |                                                                                                    |                                                                                                    |
| 4%                                                                                                    | 已配置:4                                                          | 总数:99                                                                              | 5%                                                                        | 已配置:5                                                         | 总数:99                                                   |                                        |                                                        |       |                                                       |                                                                                                    |                                                                                                    |
| 4%                                                                                                    | 已配置:4                                                          | 总数:99                                                                              | 5%                                                                        | 已配置:5                                                         | 总数:99                                                   |                                        |                                                        |       |                                                       |                                                                                                    |                                                                                                    |
| 4%<br>虚拟会议室配置                                                                                                    | 已配置:4<br>動表                                                    | 总数:99                                                                              | 5%                                                                        | 已配置:5                                                         | 总数:99                                                   |                                        |                                                        |       | 添加                                                    | 修改                                                                                                    | 删除                                                                                                    |
| 4%<br>虚拟会议室配置<br>序号 □ 会议                                                                                                    | 已配置:4                                                          | 总数:99 会议室规模                                                                        | 5%                                                                        | 已配置:5                                                         | 总数:99<br>会议码率                                           | 专属                                     | 言 专属人员                                                 |       | 添加 来宾会议3                                              | 修改                                                                                                    | 删除                                                                                                    |
| 4%<br>虚拟会议室配置<br>序号 □ 会议<br>01 □ KKK                                                                                                    | 已配置:4                                                          | 总数:99<br>会议室规模<br>192方1080                                                         | 5%<br>虚拟会<br>DP 01006                                                     | 已配置:5<br>议室号码<br>99                                           | 总数:99<br>会议码率<br>1088Kbps                               | 专属关闭                                   | 言   专属人员<br>]                                          |       | 添加<br>来宾会议3<br>关闭                                     | 修改<br>室闲                                                                                                    | 删除<br>操作<br>详情                                                                                                    |
| 4%<br>虚拟会议室配置<br>序号 □ 会议<br>01 □ KKK<br>02 □ 电信                                                                                                    | 已配置:4<br>動表<br>空名称<br>O<br>运维                                  | 总数:99<br>会议室规模<br>192方1080<br>192方1080                                             | 5%<br>虚拟会<br>DP 01006<br>DP 01006                                         | 已配置:5<br>议室号码<br>99<br>98                                     | 总数:99<br>会议码率<br>1088Kbps<br>1088Kbps                   | 专属<br>关闭<br>关闭                         | 電 - 专属人员                                               |       | 添加<br>来宾会议3<br>关闭<br>关闭                               | 修改<br>室状态<br>空闲<br>空闲                                                                                                    | 删除<br>操作<br><b>详情</b>                                                                                                    |
| 4%<br>虚拟会议室配置<br>序号 □ 会议<br>01 □ KKK<br>02 □ 电信<br>03 □ 11//                                                                                                | 已配置:4<br>例表<br>室名称<br>O<br>运维<br>小型会议                          | 总数:99<br>会议室规模<br>192方1080<br>8方720P                                               | 5%<br>虚拟会<br>0P 01006<br>0P 01006<br>01006                                | 已配置:5<br>议室号码<br>99<br>98<br>90                               | 总数:99<br>会议码率<br>1088Kbps<br>1088Kbps<br>1M             | 专属<br>关闭<br>关闭                         | 5 专属人员<br>5                                            |       | 添加<br>来宾会议3<br>关闭<br>关闭<br>关闭<br>关闭                   | 修改<br>室 状态<br>空闲<br>空闲<br>空闲                                                                                                    | 删除<br>操作<br>详值<br>详值<br>详值<br>详值                                                                                                    |
| 出表:     4%       唐号     会议       01     KKK       02     电信       03     1M/       04     1M/                                                               | 已配置:4<br>刻表<br>室名称<br>O<br>运维<br>小型会议<br>大型会议                  | 总数:99<br>会议室规模<br>192方1080<br>192方1080<br>8方720P<br>192方720F                       | 5%<br>虚拟会<br>DP 01006<br>0P 01006<br>01006<br>2 01006                     | 已配置:5<br>以室号码<br>99<br>98<br>90<br>89                         | 总数:99<br>会议码率<br>1088Kbps<br>1088Kbps<br>1M<br>1M       |                                        | 5<br>1<br>1<br>1<br>1<br>1                             |       | 添加<br>来宾会议3<br>关闭<br>关闭<br>关闭<br>关闭                   | 修<br>改<br>室<br>状<br>态<br>索<br>究<br>闲<br>空<br>闲<br>之<br>究<br>、<br>不<br>河<br>闲                                                                                                    | //> //> //> //> //> //> //> ///> ////  ///  ///  ///  ///  ///  ///  ///  ///  ///  ///  ///  ///  ///  ///  ///  ///  ///  ///  ///  ///  ///  ///  ///  ///  ///  ///  ///  ///  ///  ///  ///  ///  ///  ///  ///  ///  ///  ///  ///  ///  ///  ///  ///  ///  ///  ///  ///  ///  ///  ///  ///  ///  ///  ///  ///  ///  ///  ///  ///  ///  ///  ///  ///  ///  ///  ///  ///  ///  ///  ///  ///  ///  ///  ///  ///  ///  ///  ///  ///  ///  ///  ///  ///  ///  ///  ///  ///  ///  ///  ///  ///  ///  ///  ///  ///  ///  ///  ///  ///  ///  ///  ///  ///  ///  ///  ///  ///  ///  ///  ///  ///  ///  ///  ///  ///  ///  ///  ///  ///  ///  ///  ///  ///  ///  ///  ///  ///  ///  ///  ///  ///  ///  ///  ///  ///  ///  ///  ///  ///  ///  ///  ///  ///  ///  ///  ///  ///  ///  ///  ///  ///  ///  ///  ///  ///  ///  ///  ///  ///  ///  ///  ///  ///  ///  ///  ///  ///  ///  ///  ///  ///  ///  ///  ///  ///  ///  ///  ///  ///  ///  ///  ///  ///  ///                                                                                                      |
| #料<br>虚拟 ⇒ V 室 配置<br>序号 □ 会议<br>01 □ KKK<br>02 □ 电信<br>03 □ 1M/<br>04 □ 1M/<br>05 □ 2M;                                                                     | 已配置:4<br>刻表<br>室名称<br>O<br>远维<br>小型会议<br>大型会议<br>大型会议          | 总数:99<br>会议室规模<br>192方1080<br>192方1080<br>8方720P<br>192方720F<br>192方720F           | 5%<br>虚拟会<br>DP 01006<br>01006<br>01006<br>01006<br>01006                 | 已配置:5<br>议室号码<br>99<br>98<br>90<br>88<br>88                   | 总数:99<br>会议码率<br>1088Kbps<br>1088Kbps<br>1M<br>1M<br>2M | 专属<br>关闭<br>关闭<br>关闭<br>关闭<br>关闭       | 。                                                      |       | 添加<br>来 <u>द</u> 会议3<br>关闭<br>关闭<br>关闭<br>关闭<br>关闭    | 修<br>改<br>室<br>状<br>态<br>空<br>闲<br>空<br>闲<br>空<br>闲<br>空<br>闲<br>空<br>闲<br>空<br>闲<br>空<br>闲                                                                                                    | 謝除     操作     详情     详情     详情     详情     详情     详情     详情     详情     详情     详情     详情     详情     详情     详情     并情     并者     并指     并指     并指     并指     并指     并指     并指     并指     并指     并指     并指     并指     并指     并指     并指     并指     并指     并指     并指     并指     并指     并指     并指     并指     并指     并指     并指     并指     并指     并指     并指     并指     并指     并指     并指     并指     并指     并指     并指     并指     并指     并非     并非     并     并      并      并      并      并      并      并      并      并      并      并      并      并      并      并      并 |
| <ul> <li>虚拟 ⇒ 以 室 配置</li> <li>序号 □ 会议</li> <li>01 □ KKK</li> <li>02 □ 电信</li> <li>03 □ 1M/</li> <li>04 □ 1M;</li> <li>05 □ 2M;</li> <li>06 □ 720</li> </ul> | 已配置:4<br>例表<br>空室名称<br>O<br>远维<br>小型会议<br>大型会议<br>大型会议<br>P/小会 | 总数:99<br>会议室规模<br>192方1080<br>192方1080<br>8方720P<br>192方720F<br>192方1080<br>8方720P | 5%<br>直 虚拟会<br>DP 01006<br>01006<br>P 01006<br>DP 01006<br>01006<br>01003 | 已配置:5<br>议室号码<br>99<br>98<br>99<br>88<br>89<br>88<br>88<br>05 | 总数:99<br>会议码率<br>1088Kbps<br>1M<br>1M<br>2M<br>1M       | 专属<br>关闭<br>关闭<br>关闭<br>关闭<br>关闭<br>关闭 | 。<br>专属人员<br>1<br>1<br>1<br>1<br>1<br>1<br>1<br>1<br>1 |       | 添加<br>来宾会议3<br>关闭<br>关闭<br>关闭<br>关闭<br>关闭<br>关闭<br>关闭 | 修<br>改<br>室<br>状<br>态<br>常<br>闲<br>不<br>空<br>闲<br>不<br>空<br>不<br>闲<br>空<br>不<br>闲<br>空<br>不<br>河<br>不<br>空<br>、<br>空<br>不<br>空<br>、<br>空<br>不<br>の<br>一<br>空<br>、<br>不<br>の<br>不<br>の<br>一<br>の<br>の<br>の<br>の<br>の<br>の<br>の<br>の<br>の<br>の<br>の<br>の<br>の<br>の<br>の | 謝除           操作           详情           详情           详情           详情           详情                                                                                                    |

# 三、开启会议。

1、通过硬终端开启会议:

点击遥控器主菜单,之后依次选择"呼叫"一"参加会议"一"全部",即可查看到虚拟会议 室列表,移动光标到右侧列表,选择需要召开的会议室即可。

| 摩 こ 致 胜<br>正在召开 | です<br>です<br>して<br>して<br>して<br>して<br>して<br>して<br>して<br>して<br>して<br>して | 虚拟会议室 |
|-----------------|----------------------------------------------------------------------|-------|
| 刷新              |                                                                      |       |

2、通过软件客户端开启会议:

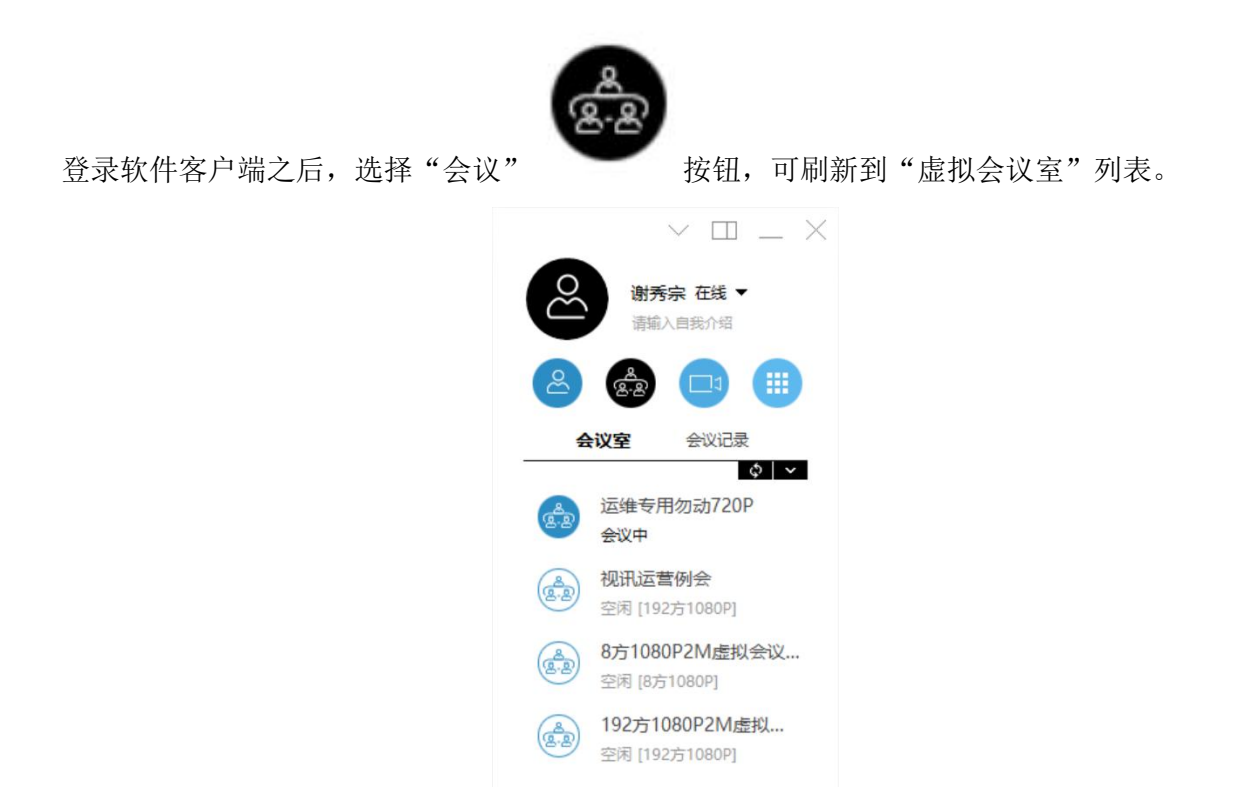

鼠标移动至想要召开的虚拟会议室,此处以"8方1080p2M虚拟会议室"为例,在后面可看到 "立即召开会议"按钮。

![](_page_3_Picture_2.jpeg)

在弹出的对话框,编辑好"会议名称"和选择"会议时长"等信息后,点击下方"立即召开" 即可召开会议。

| 立即召  | 开        |         | ×  |
|------|----------|---------|----|
| 会议名称 | 8方1080P2 | 2M虚拟会议室 |    |
| 会议时长 | 4小时      |         | •  |
|      | l        | 立即召开    | 取消 |

### 四、编辑虚拟会议室参数

在"虚拟会议室"界面,可选择"添加"、"修改"和删除某个会议室数据。

| 虚拟       | 会议           | 室配置列表         |                    |                    |                  |          | [    | 添加          | 修改        | 删除               |
|----------|--------------|---------------|--------------------|--------------------|------------------|----------|------|-------------|-----------|------------------|
| 序号<br>01 |              | 会议室名称<br>KKKO | 会议室规模<br>192方1080P | 虚拟会议室号码<br>0100699 | 会议码率<br>1088Kbps | 专属<br>关闭 | 专属人员 | 来宾会议3<br>关闭 | 置状态<br>空闲 | 操作<br><b>详</b> 情 |
| 02       | $\checkmark$ | 电信运维          | 192方1080P          | 0100698            | 1088Kbps         | 关闭       |      | 关闭          | 空闲        | 详情               |
| 03       |              | 1M小型会议        | 8方720P             | 0100690            | 1M               | 关闭       |      | 关闭          | 空闲        | 详情               |
| 04       |              | 1M大型会议        | 192方720P           | 0100689            | 1M               | 关闭       |      | 关闭          | 空闲        | 详情               |
| 05       |              | 2M大型会议        | 192方1080P          | 0100688            | 2M               | 关闭       |      | 关闭          | 空闲        | 详情               |
| 06       |              | 720P小会        | 8方720P             | 0100305            | 1M               | 关闭       |      | 关闭          | 空闲        | <u>详情</u>        |
| 07       |              | 720P大会        | 192方720P           | 0100304            | 1M               | 关闭       |      | 关闭          | 空闲        | 详情               |